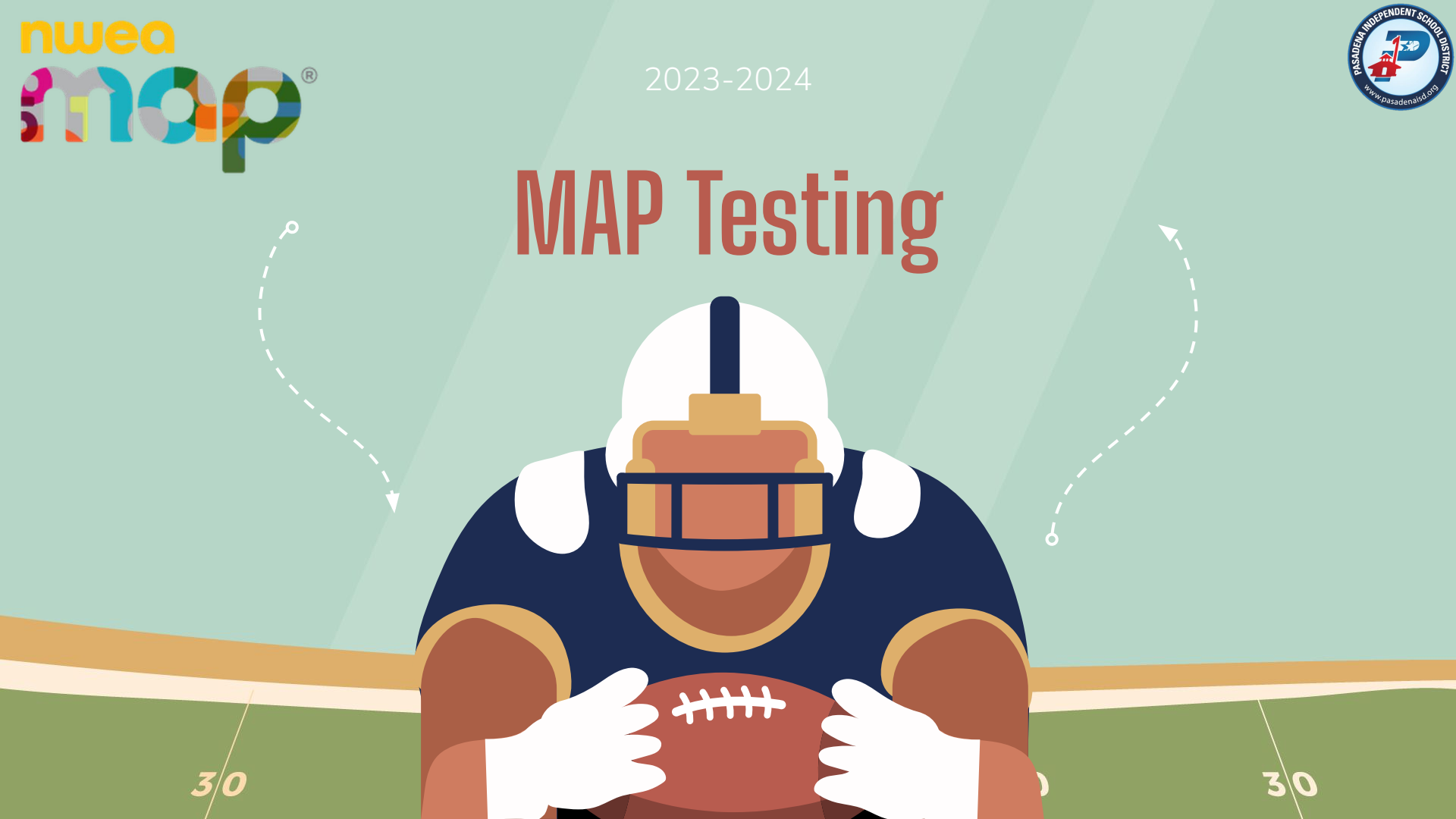

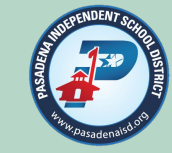

# This training does <u>NOT</u> take the place of reading the appropriate manuals and viewing the appropriate training videos at <u>teach.mapnwea.org</u>

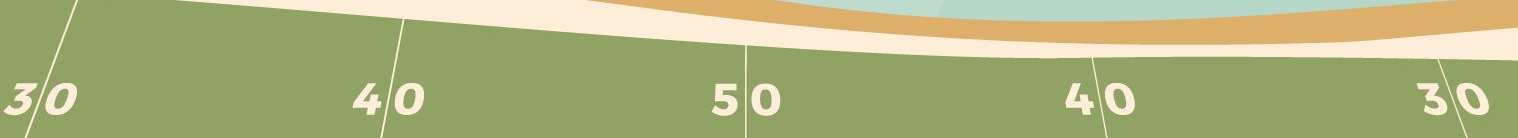

### What's the Purpose of MAP?

- MAP<sup>®</sup> Growth<sup>™</sup>—measures areas that are related to your standards; see <u>What Does RIT Mean</u>.
- MAP<sup>®</sup> Growth is an adaptive diagnostic assessment. Plan for two hours per test administration.

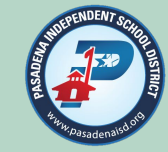

## MAP Administration Preparation

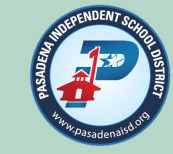

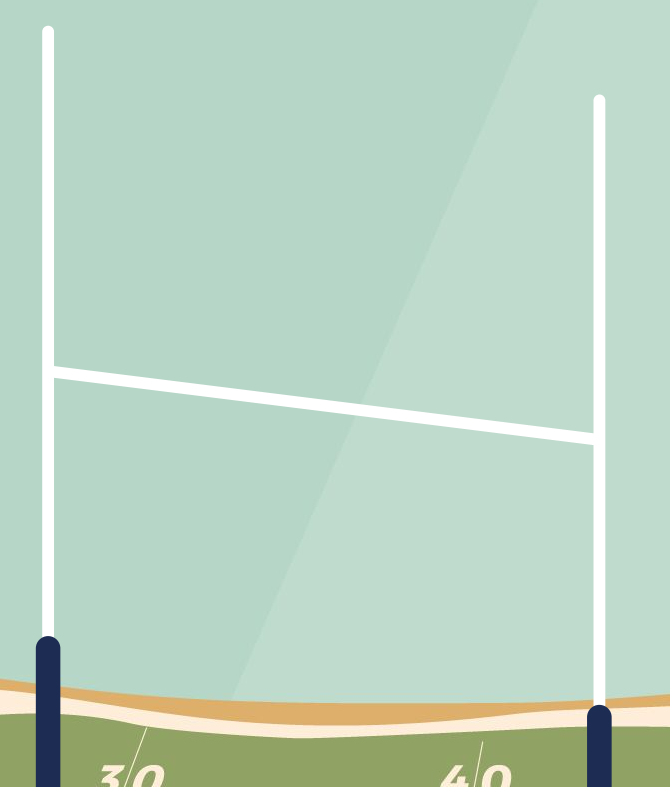

#### Prepare student devices for testing:

For windows devices, install the latest version of the "NWEA Secure Testing Browser" from the District's Software Center on all student devices. Chromebooks will update automatically, and you will not need to install or update the software for students who are using a Chromebook.

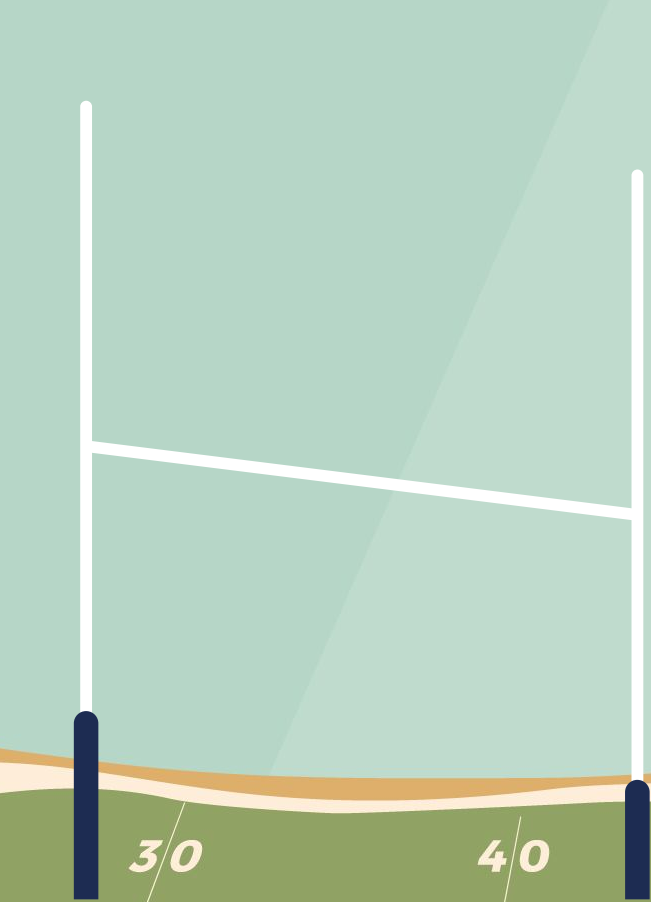

### MAP Administration Preparation

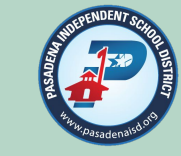

- Review Student Accommodations to determine if you will have students testing with available supports.
- An embedded calculator appears on items that are appropriate for calculator use on the MAP Growth 2-5, 6+, and high school math assessments. Campuses should not provide additional calculators for testing unless specifically required as part of the students IEP.
- Students should have the same level of support through all three MAP Administrations. Changing the level of support from one administration to another does not allow for an accurate measure of student growth.
- Your MAP Exam Administrations are to remain secure. MAP data is used for the Teacher Incentive Allotment. A secure test environment is necessary to ensure all data related to the assessment is reliable measure of student growth.

## MAP Administration Preparation

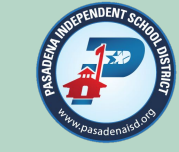

#### **Preparing Your Staff**

- Direct Proctors to the online training resources available from the MAP Help Center > <u>Proctor Quick Start</u>
- Provide dates for the testing window (all tests should be started before the end of the window)
- Remind Proctors to allow time for makeup testing and potentially retesting

#### Test engagement preparations:

- Discuss how Proctors will intervene if students rapid-guess during the test
- Provide guidelines for possible retesting when students rapid-guess excessively

# Setting Up Test Sessions

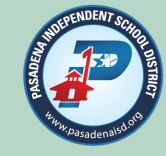

#### 02 encol

04

SPECIFY

In your test plan specify the test(s) and which dates the test(s) will take place

#### NAMING CONVENTION

District naming convention for testing sessions 3-digit campus code Subject initial (R, M, S) 2-digit grade level Proctor initials Class period or HR Administration Season (Fall, Winter, Spring) 124M03BEHRF or 101R09AD01W

#### METHOD

• Test My Class: for teachers administering tests for their class

• Find Students to Test: for preparing an arbitrary group of students ahead of time

#### 03

#### ACCOMMODATIONS

Specify <u>accommodations</u> for students, including <u>Text-to-Speech</u>

5 C

#### **Test Administrator Responsibilities**

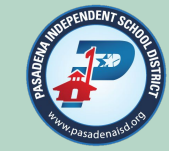

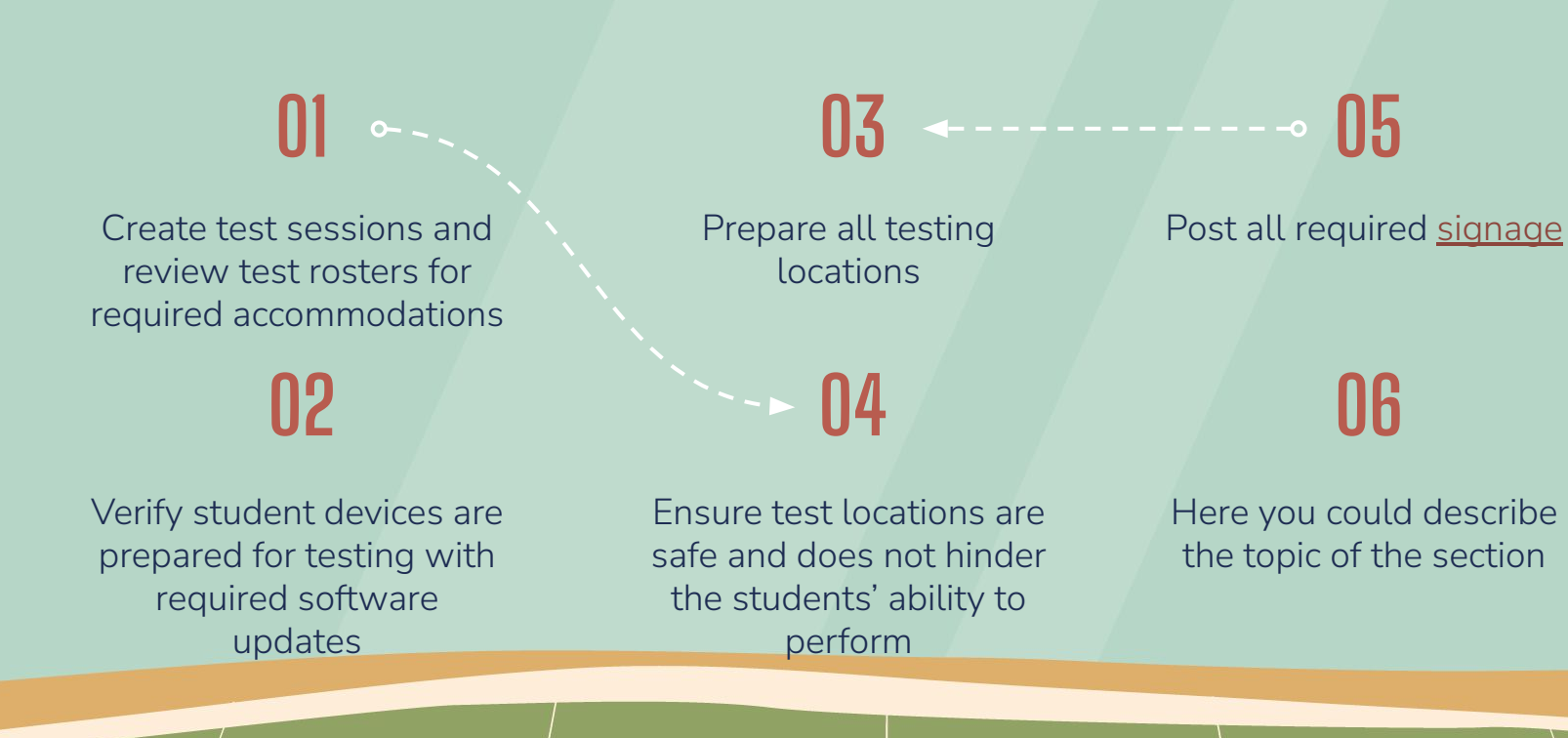

5/0

4(

5(

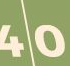

#### **Test Administrator Responsibilities**

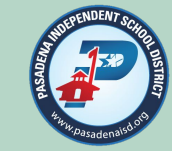

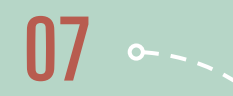

Clear all workspaces of non-testing materials

#### 08

Prepare seating charts: document the start/stop times for your test session Read the MAP exam instructions in the <u>Proctor</u> <u>Script</u> to students

Ensure you are following the district expectation of <u>Active Monitoring</u> Monitor for rapid guessing

## **ACTIVE MONITORING**

TA must remain alert and actively monitor students while working TA must ensure students are recording responses TA can encourage students to stay on task

TA must confirm students are only working on the subject being tested that day

TA must prevent the use of non-allowable materials A trained TA must be present in the test room at all times

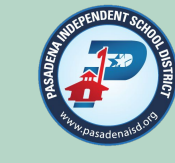

### **ACTIVE MONITORING**

1 TA for every 30 students

TA must regularly remind students time remaining to test In the event of a school emergency follow campus protocols for getting to safety. We will worry about everything else at a later time.

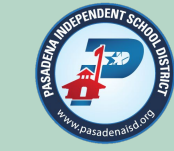

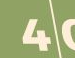

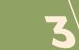

#### **RAPID GUESSING**

Rapid guessing refers to a student responding to test items in well below the average response time measured by NWEA for each test question. The response is so fast that the student could not have viewed the question completely. If students rapid-guess excessively, their scores might misrepresent their abilities.

02

NWEA recommends your school consider retesting in those situations, especially those students who reach the rapid-guessing threshold, meaning students who rapid-guessed at least 30% of guestions possible.

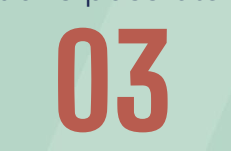

To identify candidates for retesting, there are reports on both the grade-level and student-level.

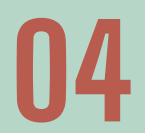

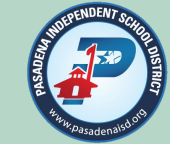

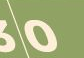

| Grade | Math | Reading  | Science  | Language Usage |
|-------|------|----------|----------|----------------|
| РК    | N/A  | N/A      | N/A      | N/A            |
| к     |      |          |          |                |
| 1     | ✔^   | ¥^^^     |          |                |
| 2     | ✔^   | ✓ ^^     |          |                |
| 3     | ✔^   | ¥^^^     |          |                |
| 4     | ✔^   | ¥^^^     |          |                |
| 5     | v    | <b>v</b> | <b>v</b> | By Request*    |
| 6     | v    | ~        | <b>v</b> | By Request*    |
| 7     | v    | <b>v</b> | v        | By Request*    |
| 8     | v    | v        | <b>v</b> | By Request*    |

required assessments

- -- = not an option for testing
- \* = Submit request to the Student Assessment Dept. by 9/5

^ = Grades 1 – 4 Two Way Dual Language (TWDL) students will be assessed using MAP Growth Math (Spanish) regardless of model (50/50 or 80/20) for all three MAP Growth administrations.

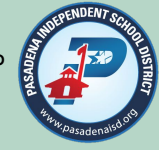

^^ =To monitor progress in both languages and academics as required by new legislation:

- TWDL 50/50 model Grades 1 4 students will be assessed using MAP Growth Reading (first language) for all three MAP Growth administrations <u>and</u> Reading (second language) during the Fall and Spring administrations.
- TWDL 80/20 model Grade 1 and 2 students will be assessed using MAP Growth Reading (Spanish) for all three MAP Growth administrations <u>and</u> Reading (English) during the Fall and Spring administrations.
- TWDL 80/20 model Grade 3 and 4
  students will be assessed using MAP
  Growth Reading in one language for all
  three MAP Growth administrations and
  Reading in the other language during the
  Fall and Spring administrations as
  determined by the teacher and based on
  the child's progress in language
  acquisition.

| Grade     | Math                                        | Reading                                     | Science | Language Usage                                            |
|-----------|---------------------------------------------|---------------------------------------------|---------|-----------------------------------------------------------|
| HS PL     | By Request*                                 | By Request*                                 |         | -                                                         |
| HS Non-PL | 9 <sup>th</sup> /10 <sup>th</sup> Newcomers | 9 <sup>th</sup> /10 <sup>th</sup> Newcomers |         | 9 <sup>th</sup> /10 <sup>th</sup> Newcomers <sup>NC</sup> |

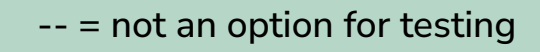

\* = Submit request to the Student Assessment Dept. by 9/5

<sup>NC</sup> = 9<sup>th</sup>/10<sup>th</sup> Newcomers (0-3 Years in US Schools) will be assessed in their ESOL class upon enrollment using MAP Growth Math Spanish, Reading Spanish, and Language Usage to establish a baseline of learning. After initial testing Grade 9 & 10 Newcomers will follow the district MAP Growth schedule to determine progress in language and academics as required by new legislation.

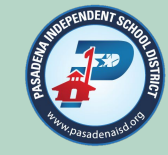

#### **MAP Test Dates**

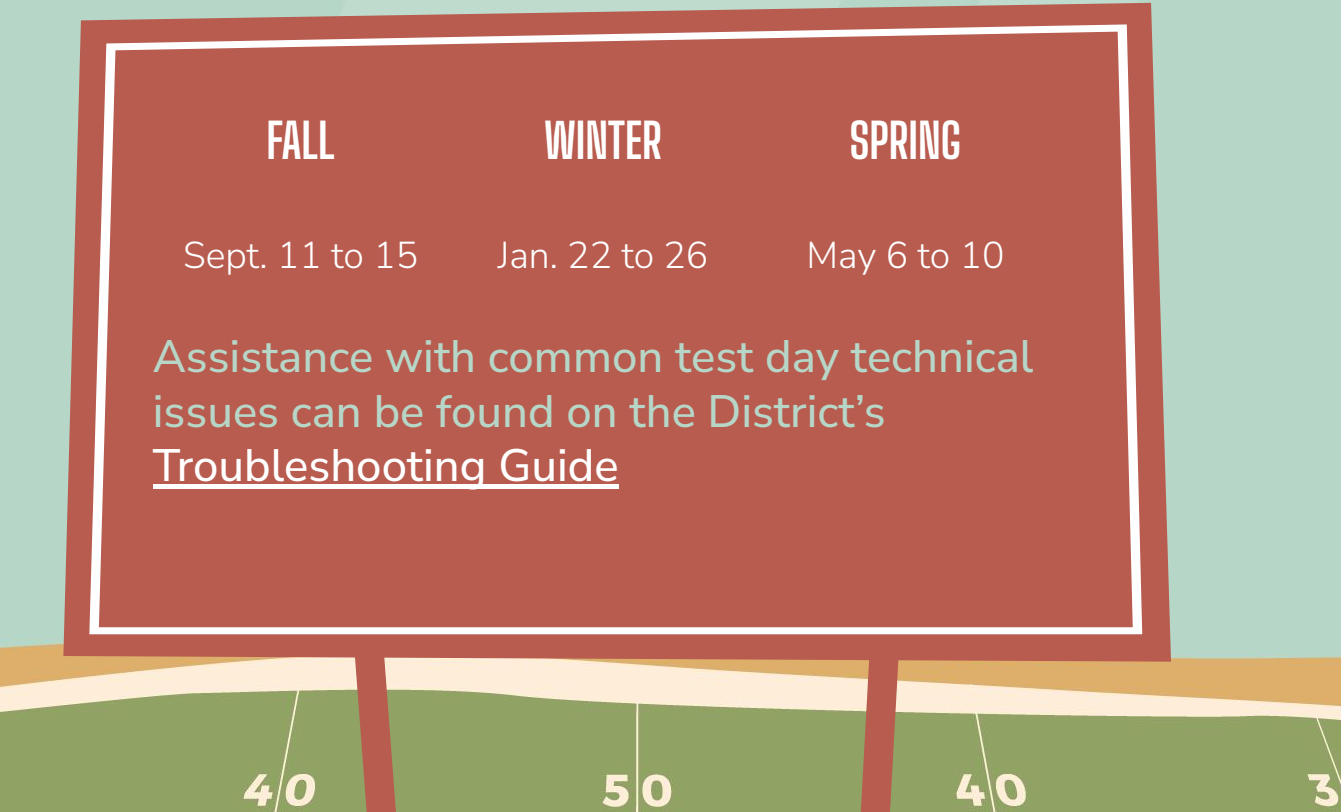

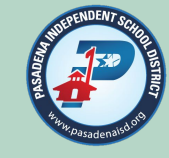

# Go to <u>teach.mapnwea.org</u> and log in

| Username                     |                            |  |
|------------------------------|----------------------------|--|
| 1 Username                   |                            |  |
| Password                     |                            |  |
| Password                     |                            |  |
| Lo                           | G IN                       |  |
| Forgot Username or Password? | L Single-Sign-On Partners  |  |
| A Support Maira bara ta bala | A System Status and Alerts |  |

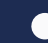

4

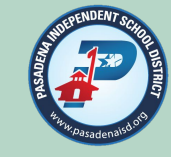

mapnwea has a new user interface

To access the "Manage Test Sessions Screen", select the "Map Growth" Dropdown at the top of the page.

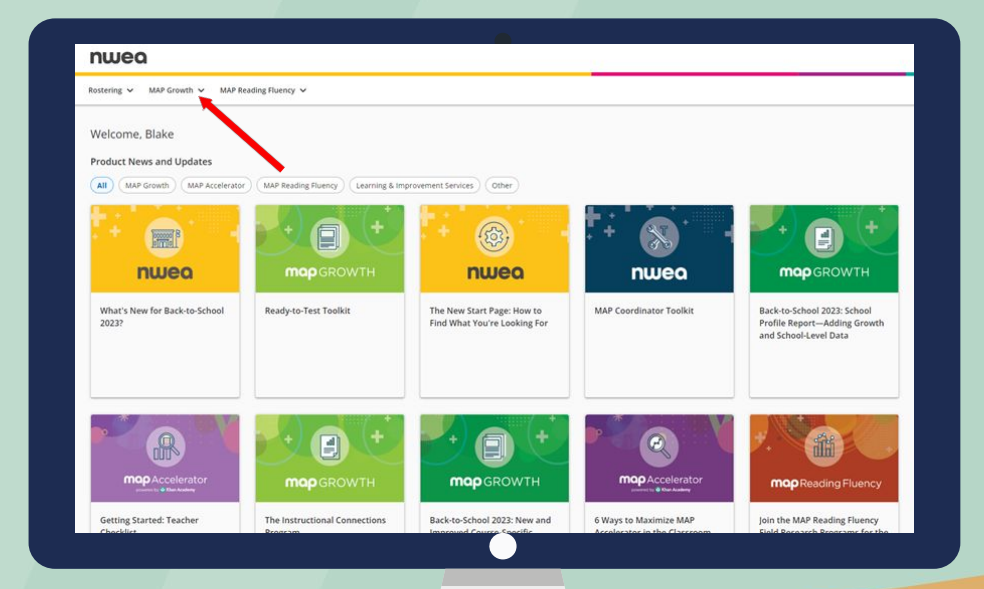

5/0

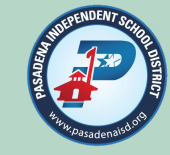

#### From the MAP Growth Screen, select "Manage Test Sessions"

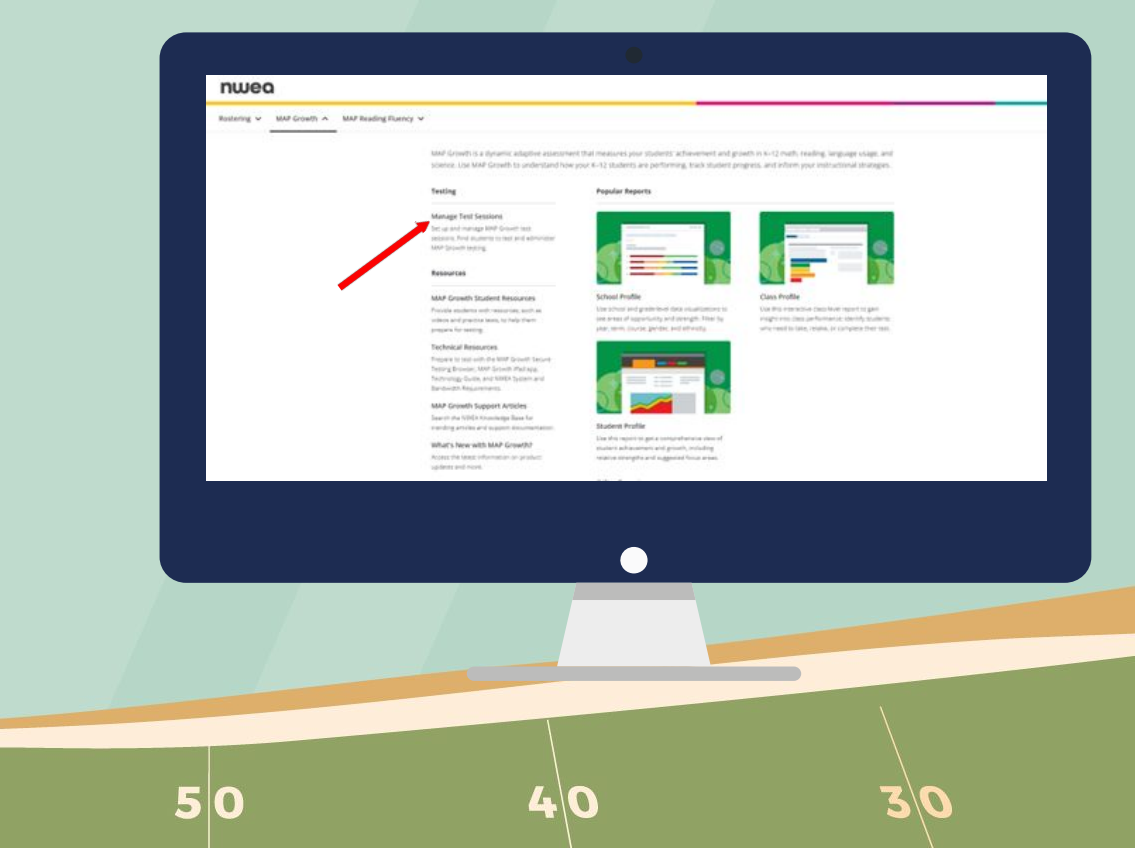

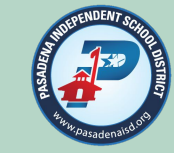

#### Select Manage Test Session

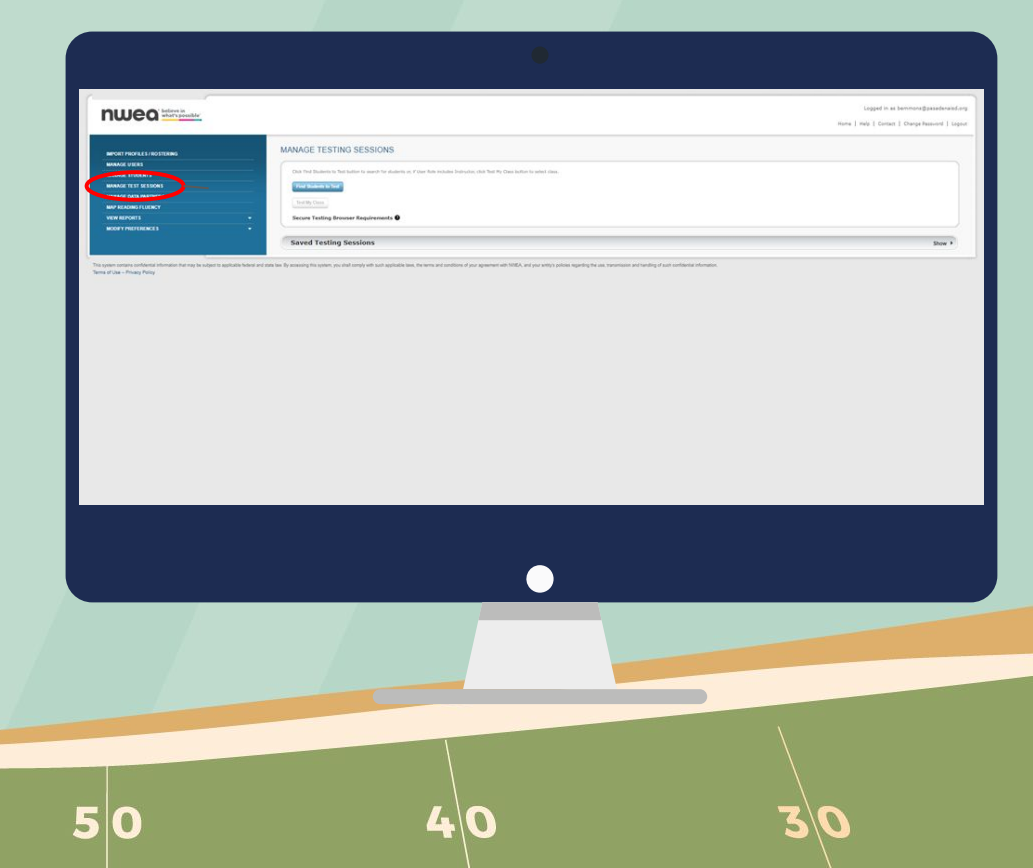

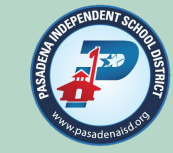

If teachers are testing their own classes, they will select Test My Class.

After selecting test my class all of your class periods will display, allowing you to choose the class to set up a test session for.

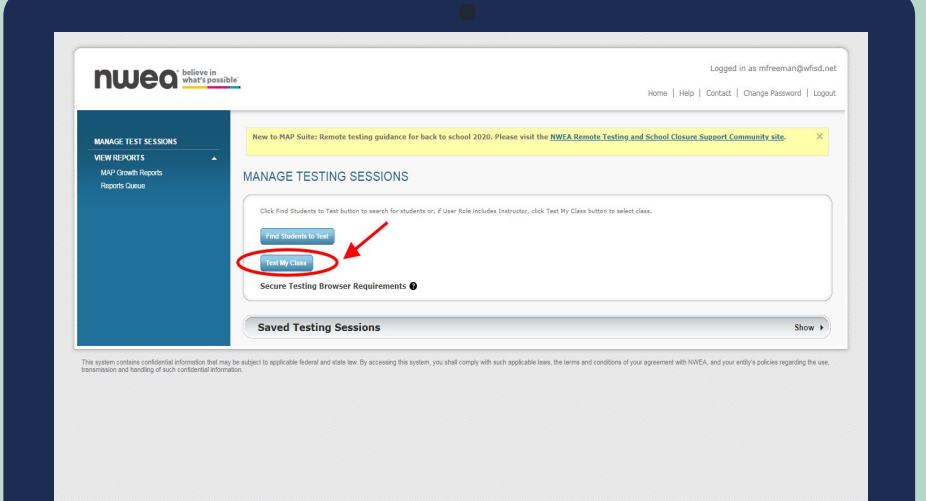

5/0

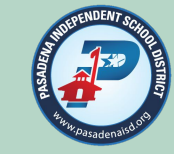

Logged in as mfreeman@wfisd.ne

PROCTOR PI

5142 @

Home | Help | Contact | Change Password | Logou

Rapid-Guessing Alerts:

O Paused

DOWNLOAD SESSION PROGRESS

New to MAP Suite: Remote testing guidance for back to school 2020. Please visit the NWEA Remote Testing and School Closure Support Community si

View PDF

Refresh Page

Page updates every 60 seconds

SECURE TESTING BROWSER REQUIRED

0 students

- Select students
- ✓ Assign test
- Select appropriate test in drop-down list
- ✓ Assign

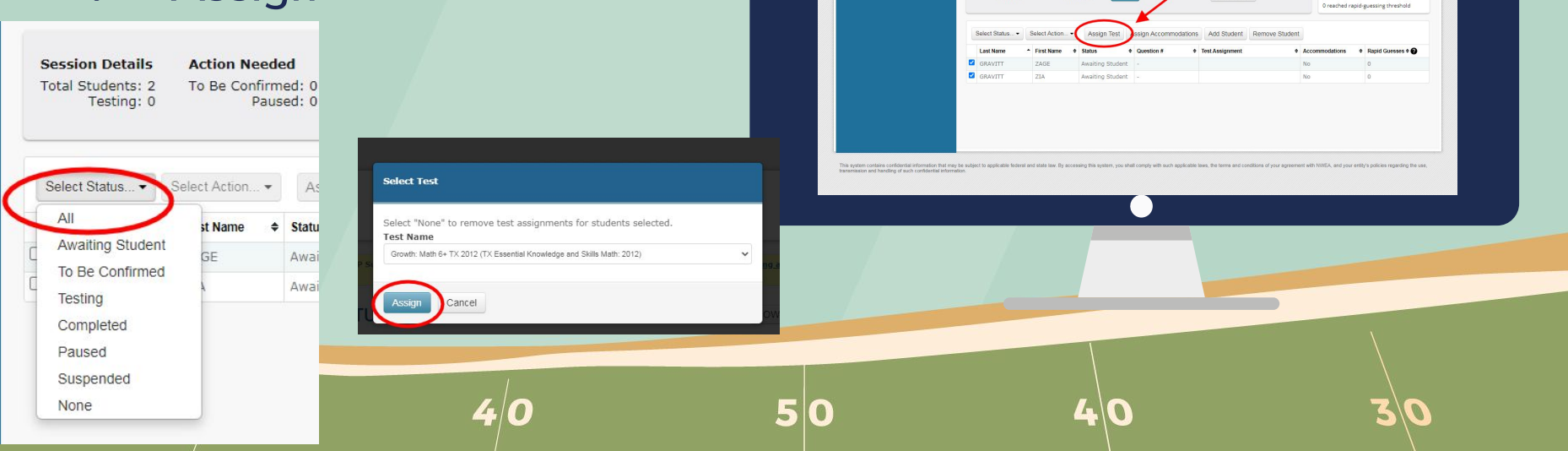

nueg believe in what's possible

TEST STUDENTS

5969

To Be Confirmed: 0

Paused: 0

Session Details Action Needed

wave8775

Total Students: 2 Testing: 0

MANAGE TEST SESSION

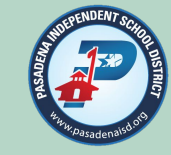

#### District naming convention for testing sessions

3-digit campus code Subject initial (R, M, S) 2-digit grade level Proctor initials Class period or HR Administration Season (Fall, Winter, Spring) 124M03BEHRF or 101R09AD01W Save and Exit

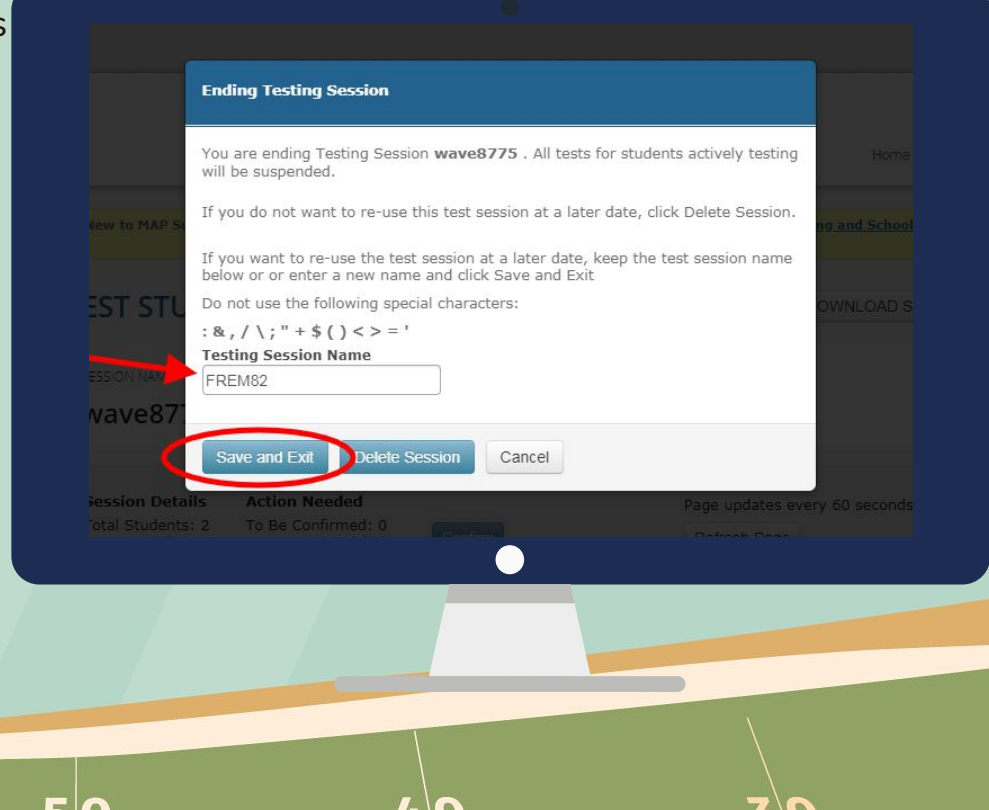

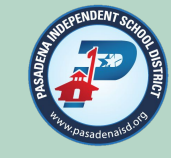

# Go to <u>teach.mapnwea.org</u> and log in

| Us     | ername                     |                           |  |
|--------|----------------------------|---------------------------|--|
| 1      | Usemame                    |                           |  |
| Pa     | ssword                     |                           |  |
| -      | Password                   |                           |  |
|        | LO                         | G IN                      |  |
| A For  | act Linemanne or Password? | Single Sign On Partners   |  |
| - PUIC | jot osemanie or Password?  | ▲ Single-Sign=On Familers |  |

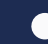

4

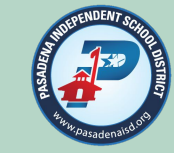

#### **Select Manage Test Session**

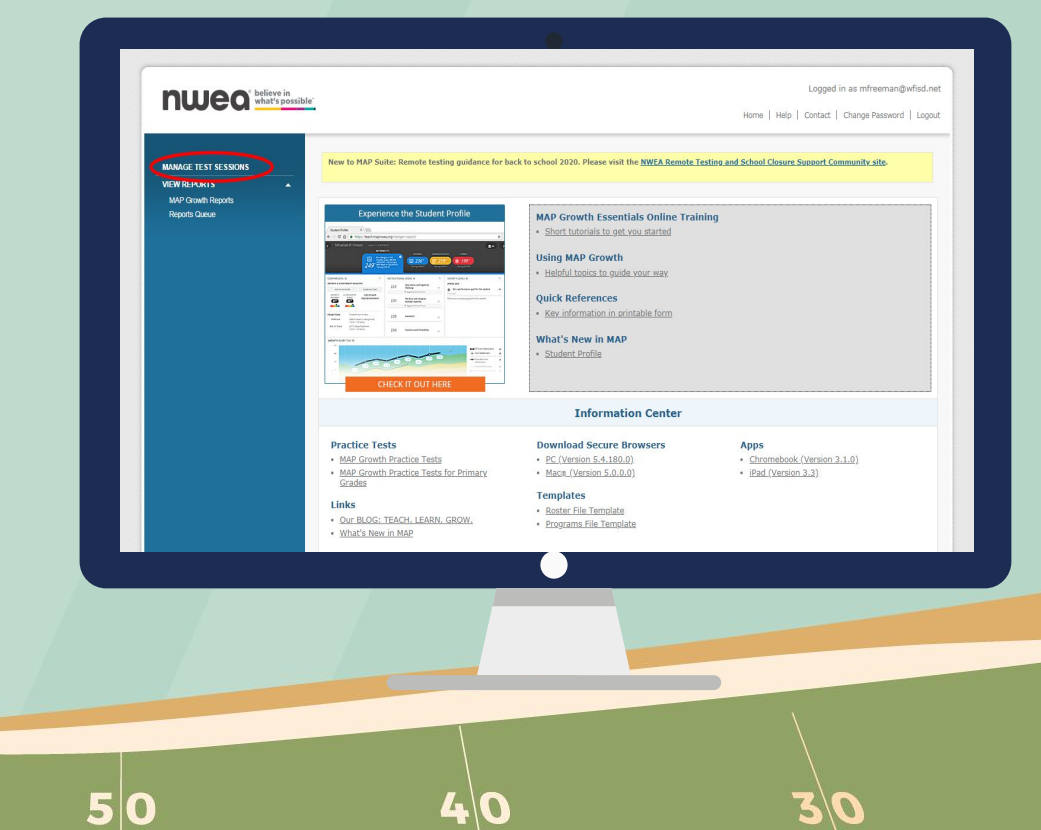

3/0

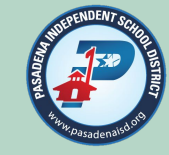

#### When creating test sessions for others, select Find Students to Test

#### MANAGE TESTING SESSIONS

Click Find Students to Test button to search for students or, if User Role includes Inst

Find Students to Test

Test My Class

Secure Testing Browser Requirements

/0

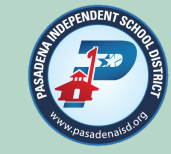

Under Student Search select the appropriate campus, grade, instructor, and class in the drop-down lists.

Once your selections are complete click on Search

|                 | •                   |     |
|-----------------|---------------------|-----|
| Student Search  | Test History Search |     |
| Cabaal          |                     |     |
| School          |                     |     |
| All Wry Schools | v                   |     |
| Grade           |                     |     |
| All Grades      | ~                   |     |
| Instructor      |                     |     |
| All Instructors | ~                   |     |
| Class           |                     |     |
| All Classes     | $\sim$              |     |
|                 |                     |     |
|                 |                     |     |
|                 |                     |     |
|                 |                     |     |
|                 |                     |     |
|                 |                     |     |
|                 |                     |     |
|                 |                     |     |
|                 | 40                  | S V |

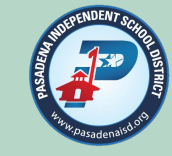

When the students found list displays, select the student you want to add to the test session by checking the box to the left of the students name.

Once all the students for this particular test session have been selected, click on Add Students.

| ude | ent(s) Found   |                     |             |            |                  |               |                 |
|-----|----------------|---------------------|-------------|------------|------------------|---------------|-----------------|
| ~   | Last Name      | <u>First Name</u> ▲ | Middle Name | Student ID | Student State ID | Date of Birth | <u>Gender</u> ▲ |
|     | ARRIAGA        | ADEN                | KASHER      | 0348536    | 2532219319       | Jun 9 2007    | Male            |
| /   | CADRIEL        | MATTHEW             | RENE        | 0308366    | 8836657168       | Mar 28 2007   | Male            |
| 2   | CAMPOS         | MARIAH              | ALIZEE      | 0320450    | 2697735739       | Sep 26 2006   | Female          |
| -   | CANTU          | MICHAEL             | ALLEN       | 0308189    | 3915792276       | Sep 22 2006   | Male            |
|     | CARREON        | KEVIN               | JOSEPH      | 0299678    | 9662421572       | Aug 6 2006    | Male            |
|     | CASAS<br>PEREZ | JHOVANY             | ALEXIS      | 0310697    | 4382289971       | Aug 22 2006   | Male            |
|     | GARZA          | XAVIER              |             | 0308463    | 2878834577       | Jul 26 2007   | Male            |
| ~   | HERNANDEZ      | JOSHUA              | ROLANDO     | 0315227    | 5192194539       | Nov 8 2006    | Male            |
|     | MENDOZA        | MIGUEL              | ANGEL       | 0380574    | 2942827319       | Jun 18 2007   | Male            |
| ~   | MIJANGOS       | SAMANTHA            |             | 0321060    | 2113489147       | Aug 25 2007   | Female          |

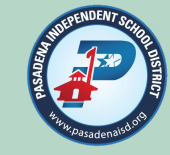

When your student list displays, select all of the student for this session by checking the box to the left of the Last Name column in the header - this will automatically select all students displayed in the list.

Once students are selected click the Assign Test button.

| Ass | sign Test Assign Accommodations | Remove Students from List |          |  |  |
|-----|---------------------------------|---------------------------|----------|--|--|
|     | Last Name                       | First Name                | <u>S</u> |  |  |
|     | ARRIAGA                         | ADEN                      | 0:       |  |  |
|     | CADRIEL                         | MATTHEW                   | 03       |  |  |
|     | CAMPOS                          | AMPOS MARIAH              |          |  |  |
|     | CANTU                           | MICHAEL                   | 0:       |  |  |
|     | CARREON                         | KEVIN                     | 0)       |  |  |

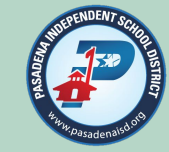

# Select the exam from the dropdown menu and select Assign

| Select Test |                         |                                |
|-------------|-------------------------|--------------------------------|
| Select "No  | ne" to remove test assi | ignments for students selected |
| Test Name   |                         |                                |
| None        |                         |                                |
| Assign      | Cancel                  |                                |
|             |                         |                                |
|             |                         | )                              |
|             |                         |                                |
|             |                         |                                |
|             |                         |                                |
|             | SANS -                  |                                |
|             |                         |                                |

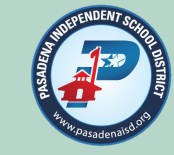

#### Select Save Session

|  | SANCHEZ          | ALINA       |
|--|------------------|-------------|
|  | SANCHEZ          | KLARISA     |
|  | SILVA VALENZUELA | CHRISTOPHER |
|  | SULLIVAN-ESTRADA | STEVEN      |
|  | TANGUMA          | SUSANA      |
|  | TORREZ           | JUANA       |
|  | VELASCO          | NATALIE     |
|  | •                |             |
|  |                  |             |
|  |                  |             |

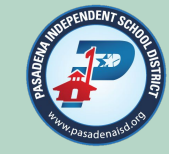

District naming convention for testing sessions

3-digit campus code Subject initial (R, M, S) 2-digit grade level Proctor initials Class period or HR Administration Season (Fall, Winter, Spring) 124M03BEHRF or 101R09AD01W Save and Exit

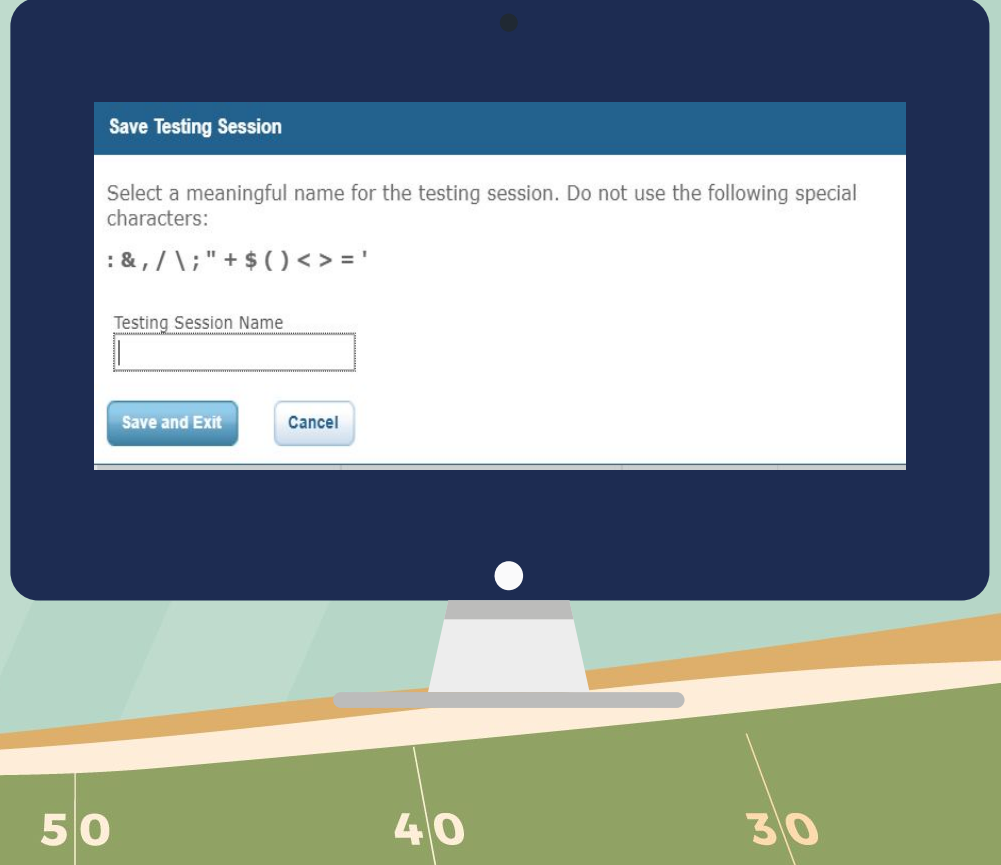

#### **STUDENT PRACTICE**

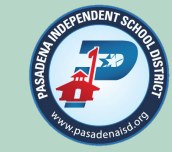

Log in @ teach.mapnwea.org

Select practice tests from the menu at the bottom of the screen and follow each step and create a test session!

#### **Information Center**

#### **MAP Growth Student Resources**

- Practice Tests
- K-2 Test Introduction Video
- <u>2+ Test Introduction Video</u>

5/0

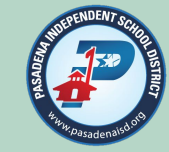

#### REPORTS

NWEA/MAP allows users to choose from a variety of reports to gain insights from your MAP Growth results.

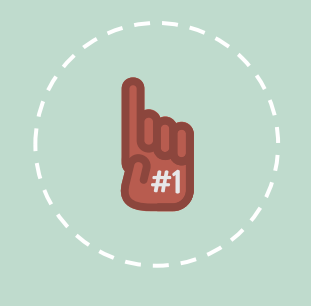

A summary of the available reports including their key data and uses can be viewed on <u>MAP</u> <u>Reports Summary</u>

# **Map Growth Reports**

To Access the MAP Growth Reports, From the new User Interface or Home Page, select "Map Growth"

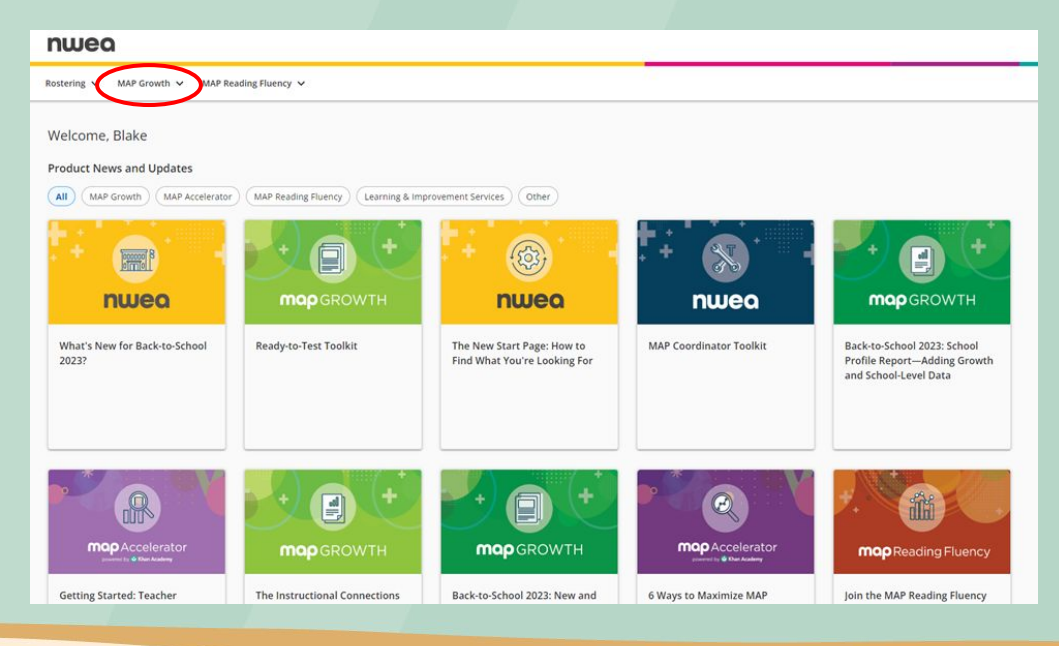

## Map Growth Reports

The "Map Growth Reports" page will display all of the traditional reporting options.

IMPORTANT: NWEA will retire most of the older legacy reports in the summer of 2024. Select "<u>Legacy</u> <u>Report Retirement</u>" to learn which reports will be retired in the Summer of 2024.

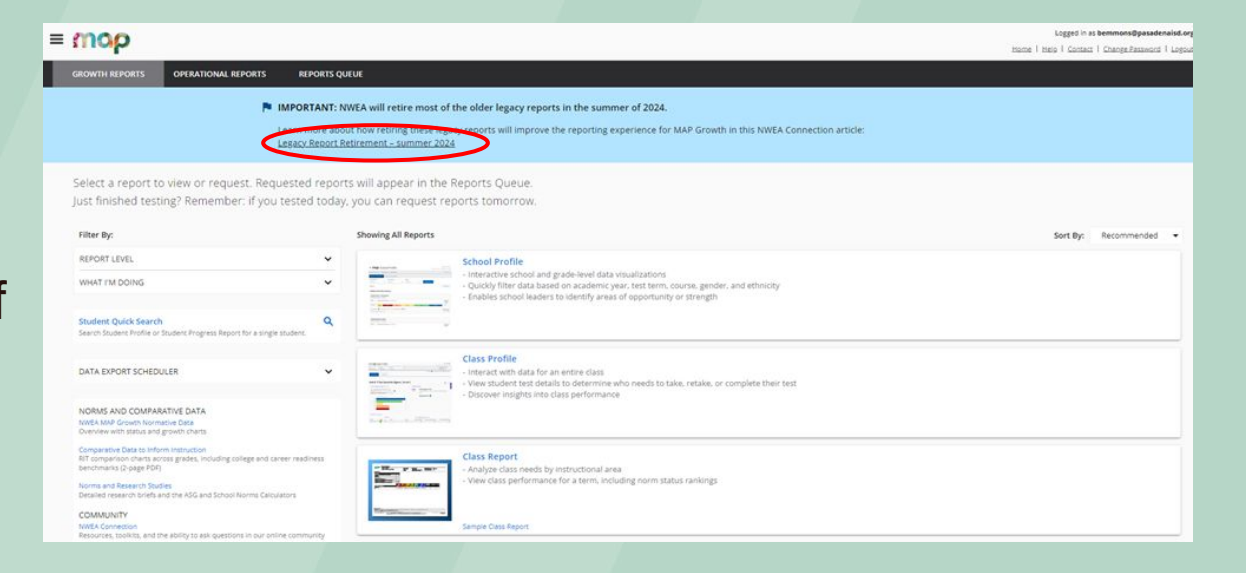

## Map Growth Reports

#### From the MAP Growth page, select "Map Growth Reports".

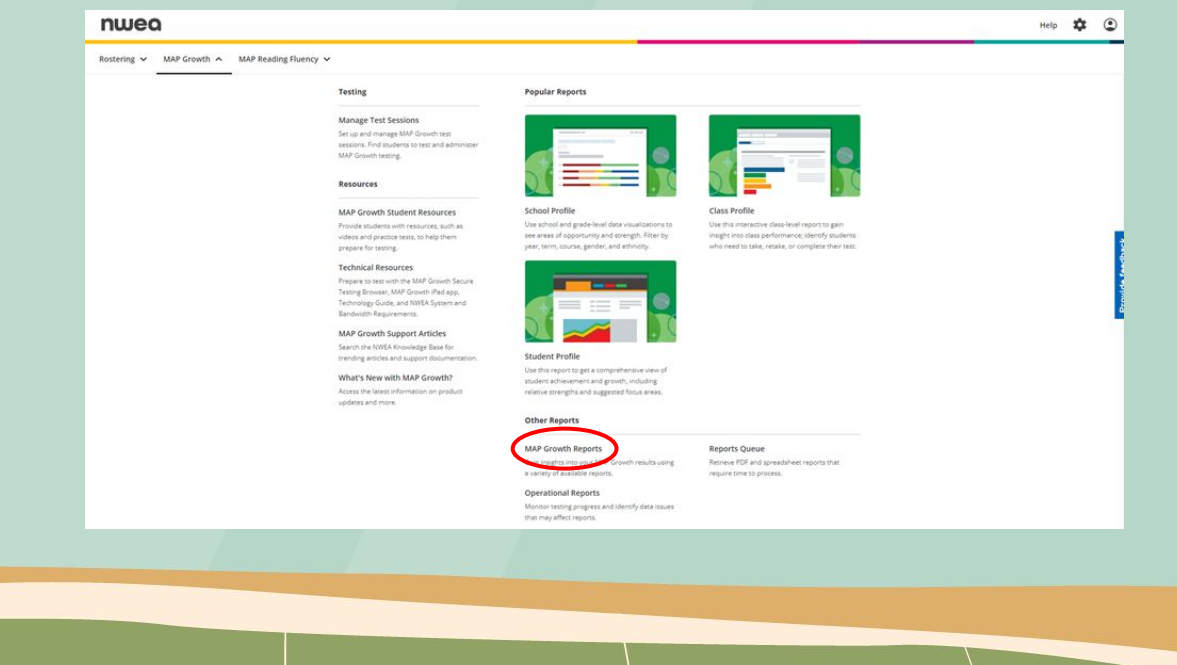

1-

## **OPERATIONAL REPORTS**

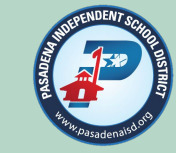

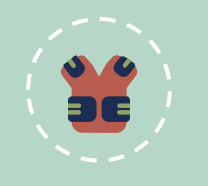

11

STUDENTS WITHOUT VALID TEST RESULTS

- Identifies students with incomplete or suspended test status, or completed tests that are invalid
- Shows the progress of tests

TEST Events By Status

Provides a total count within each grade of valid, invalid, suspended, and terminated tests

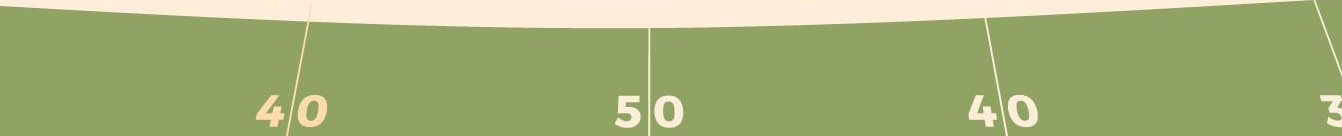

### **CLASS PROFILE REPORT**

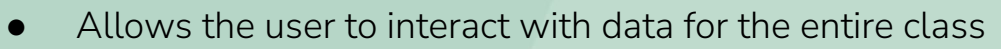

- Allows the user to view student test details to determine who needs to re-take or complete exams
- Provides the user with insights into class performance

| CHIEVEMEN                                                                    | T PERC                      | ENTILE                             | s                                                          |                                      | COMPARISONS                                                                                                    |                         |
|------------------------------------------------------------------------------|-----------------------------|------------------------------------|------------------------------------------------------------|--------------------------------------|----------------------------------------------------------------------------------------------------|-------------------------|
| 15 students ha                                                               | eve tested a mber? Learn mo | nd have a                          | score.<br>data and test scores 🕢                           |                                      | Grade 3 Class Average RIT: 200.4<br>(15 students) Your grade 3 students have scores below the national average (201). |                         |
| ost are at or al                                                             | bove the n                  | nean (50                           | <sup>II</sup> percentile).                                 |                                      | Median Percentile: 56                                                                                                 |                         |
| Numbe                                                                        | er of Students b            | y Porcentie                        |                                                            |                                      |                                                                                                    |                         |
| -125. 1                                                                      |                             |                                    |                                                            | 3                                    |                                                                                                    |                         |
| 61 32%                                                                       |                             |                                    |                                                            | 4                                    |                                                                                                    |                         |
| 41-606.0                                                                     |                             |                                    |                                                            |                                      |                                                                                                    |                         |
|                                                                              |                             |                                    |                                                            | 1                                    |                                                                                                    |                         |
|                                                                              | Percentile                  | ACRIEVEN                           | Duntie                                                     | Spid Animum and Menstern Transitions | INSTRUCTIONAL AREAS BIT SCORES<br>Econol. Main 2-5 IS 2012                                                            | Secretry and Measuremen |
| 2, ENZO 3                                                                    | 10                          | 183                                | 125Q - 225Q                                                | 177                                  | 187                                                                                                    | 186                     |
| E GNAG                                                                       | 98                          | 230                                | 9400 - 10400                                               | 234                                  | 225                                                                                                    | 234                     |
| evo 3                                                                        | 81                          | 213                                | 645Q - 745Q                                                | 217                                  | 214                                                                                                    | 211                     |
| HLOE 3                                                                       | 56                          | 203                                | 470Q - 570Q                                                | 213                                  | 193                                                                                                    | 20                      |
| W 3                                                                          | 34                          | 195                                | 335Q - 435Q                                                | 203                                  | 195                                                                                                    | 19                      |
| RAFAEL 3                                                                     | -                           | 213                                | 6450 - 7450                                                | 28                                   | 214                                                                                                    | 20                      |
|                                                                              | 14                          | 209                                | 575Q-675Q<br>4050-5050                                     | 210                                  | 220                                                                                                    | 25                      |
| LIANA I                                                                      | 45                          | 199                                | and see a                                                  |                                      |                                                                                                    |                         |
| 11ANA 3<br>NGURL 3                                                           | 45                          | 212                                | 6250 - 7250                                                | 217                                  |                                                                                                    |                         |
| LIANA 3<br>NGUEL 3<br>EZ, VALERIE 3                                          | 45<br>79<br>12              | 199<br>212<br>184                  | 6250 - 7250<br>1450 - 2450                                 | 217                                  | 10                                                                                                    | 2                       |
| LIANA 3<br>NGUEL 3<br>EZ, VALERIE 3<br>NAVID 3<br>VANELLY 3                  | 45<br>79<br>12<br>9         | 199<br>212<br>184<br>182           | 6250 - 7250<br>1450 - 2450<br>1100 - 2100                  | 217<br>181<br>189                    | 212<br>103<br>100                                                                                                    | 1                       |
| ELIANA 3<br>MOUEL 3<br>DEZ, VALERIE 3<br>A, DAVID 3<br>D, VANELLY 3<br>DAN 3 | 45<br>79<br>12<br>9         | 199<br>212<br>184<br>182<br>166 EN | 6250 - 7250<br>1450 - 2450<br>1100 - 2100<br>11700 - 6M700 | 207<br>181<br>189<br>185             | 212<br>183<br>188<br>139                                                                                              | 2                       |

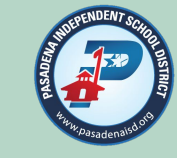

#### **CLASS REPORT**

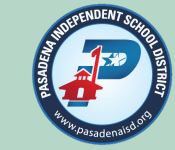

- Allows the user to analyze class needs by instructional area
- Allows the user to view class performance for a term, including norm status rankings

| Summary                                            |       |
|----------------------------------------------------|-------|
| Total Number of Students With Valid Growth Scores  | 109   |
| Mean RIT Score                                     | 222.9 |
| Median RIT                                         | 223   |
| Standard Deviation                                 | 12.8  |
| District Grade-Level Mean RIT                      | 220.7 |
| Students At or Above District Grade-Level Mean RIT | 62    |
| Grade-Level Mean RIT                               | 221.6 |
| Students At or Above Grade-Level Mean RIT          | 59    |

Growth: Reading 6+ TX 2017 / TX Essential Knowledge and Skills Language Arts: 2017

|                                                                                       | Lo<br>%ile < 21 |                 | Lo<br>%ile < 21 |     | Lo<br>%ile < 21 |     | Lo/<br>%ile | Avg<br>21-40 | Av<br>%ile | /g<br>41-60 | Hi <i>A</i><br>%ile  | vg<br>61-80 | H<br>%ile | i<br>> 80 | Mean RIT<br>Score<br>(+/- Smp Err) | Median RIT | Std Dev |
|---------------------------------------------------------------------------------------|-----------------|-----------------|-----------------|-----|-----------------|-----|-------------|--------------|------------|-------------|----------------------|-------------|-----------|-----------|------------------------------------|------------|---------|
| Overall Performance                                                                   | count           | %               | count           | %   | count           | %   | count       | %            | count      | %           |                      |             |           |           |                                    |            |         |
| Growth: Reading 6+ TX 2017 / TX Essential Knowledge and<br>Skills Language Arts: 2017 | 6               | 6%              | 18              | 17% | 41              | 38% | 36          | 33%          | 8          | 7%          | 222- <b>223-</b> 224 | 223         | 12.8      |           |                                    |            |         |
| Instructional Area RIT Range                                                          | ĺ               |                 |                 |     |                 |     |             |              |            |             |                      |             |           |           |                                    |            |         |
| Author's Purpose and Craft                                                            | 9               | 8%              | 23              | 21% | 35              | 32% | 31          | 28%          | 11         | 10%         | 222 <b>-223-</b> 224 | 222         | 14.6      |           |                                    |            |         |
| Multiple Genres                                                                       | 10              | 9%              | 24              | 22% | 35              | 32% | 29          | 27%          | 11         | 10%         | 220-222-223          | 222         | 13.8      |           |                                    |            |         |
| Foundational Language Skills: Vocabulary                                              | 7               | <mark>6%</mark> | 15              | 14% | 41              | 38% | 32          | 29%          | 14         | 13%         | 223- <b>224</b> -225 | 225         | 13.1      |           |                                    |            |         |

4/C

#### STUDENT PROFILE REPORT

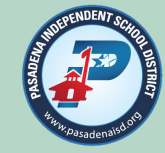

- Provides a complete picture of a student's growth and performance in a single interactive report
- Set goals with each individual student
- Gain insights into what a student is ready to learn

| ر MILA LAZO منشده ا هه                       | Lines                                                                                                    |            | MARKENTS         REACHING         CANNEL         Science           2136***         Read science         31.00         Read science         30.00         Science         Science         < | · · · · · · · · · · · · · · · · · · ·                                                                                                    |
|----------------------------------------------|----------------------------------------------------------------------------------------------------|------------|----------------------------------------------------------------------------------------------------|----------------------------------------------------------------------------------------------------|
| COMPARISONS @                                |                                                                                                    | × .        | INSTRUCTIONAL AREAS                                                                                                    | * GROWTH GOALS @                                                                                                    |
| GROWTH & ACHIEVEMENT MEASURES                | atia Ousdoat O                                                                                                    |            | 217 Data Analysis and Monetary Transactions                                                                                                    | FALL 2022                                                                                                    |
| GROWTH<br>Ar Meen                            | ACHIEVEMENT High Growt                                                                                                    | h          |                                                                                                    | Past Goals                                                                                                    |
| 557                                          | High Achiever                                                                                                    | sent       | 218 Computations and Algebraic Relationships                                                                                                    | There are no previous goals for this student.                                                                                                    |
| PROJECTIONS<br>Masters                       | Projected result for tests.<br>State of Texas Assessments of Academic Readiness<br>II Jamie of the spring                                                                                                    |            | 219 Geometry and Measurement                                                                                                    | →                                                                                                    |
| QUANTILE MEASURES<br>Quancie*<br>730Q - 830Q |                                                                                                    | Stationers | 219 Numerical Representations and Relationships                                                                                                    | →                                                                                                    |
| SROWTH OVER TIME 0                           |                                                                                                    |            |                                                                                                    | Image: State State |
| 10)<br>(7)<br>14)<br>Weter 20                | United and the second second s | Weter 21   | Torrag T MATTICE & How ET Torrag ET                                                                                                    | 16 cm 10 cm<br>Ad 25 dx 4) Uniter 23 Uping (3) Ad 23                                                                                                    |

# **Test Administration Documentation Requirements**

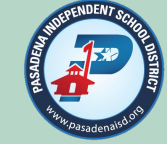

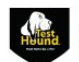

report generated: 7/12/2023 1:21:52 PM

Pasadena ISD, PASADENA HIGH SCHOOL MAP - Fall 9/11/2023 10:15 AM - 1:15 PM

Test Room Roster & Seating Chart

Start\_\_\_\_\_\_Start\_\_\_\_\_\_Start\_\_\_\_\_\_

Start/Stop Time Log

\_\_\_ Stop:\_\_\_

Stop:

Stop:\_

Test Group Codes(s)/SessionID(s):

| 4 ATTRACTOR ACTIVITY                                                                                                    |                                                                                                    | First Name       | MI Gr Fm Book                                                             | letiD Pres. Abs.                                                                         |
|----------------------------------------------------------------------------------------------------|----------------------------------------------------------------------------------------------------|------------------|---------------------------------------------------------------------------|------------------------------------------------------------------------------------------|
| 1.8/                                                                                                    | AB                                                                                                    | KR               | C. 9                                                                      |                                                                                          |
| 2.86****** 03****                                                                                                    | AC                                                                                                    | EV               | C. 9                                                                      |                                                                                          |
| 3. 64****** 03****                                                                                                    | AG                                                                                                    | EM               | 9                                                                         |                                                                                          |
| 4. 49****** 03****                                                                                                    | AL                                                                                                    | YA               | E. 9                                                                      |                                                                                          |
| 5. 62********* 03*****                                                                                                    | AL                                                                                                    | HU               | 9                                                                         |                                                                                          |
| 6. 69****** 03****                                                                                                    | AL                                                                                                    | ZO               | J. 9                                                                      |                                                                                          |
| 7.75****** 03****                                                                                                    | AL                                                                                                    | AN               | LP                                                                        | 88                                                                                       |
| 8. 45****** 03****                                                                                                    | AL                                                                                                    | GA               | 9                                                                         |                                                                                          |
| 9. 98******** 03*****                                                                                                    | AL                                                                                                    | JU*******        | D. 9                                                                      |                                                                                          |
| 0. 93********* 03*****                                                                                                    | AL                                                                                                    | M                | M. 9                                                                      |                                                                                          |
| 1. 12********** 03*****                                                                                                    | AM                                                                                                    | AN               | M. 9                                                                      |                                                                                          |
| 2. 14*********** 03*****                                                                                                    | AM                                                                                                    | DA               | E 9                                                                       | 8 8 8                                                                                    |
| 3 57 03                                                                                                    | AN                                                                                                    | MA               | 1.9                                                                       | 88                                                                                       |
| 4. 98****** 03****                                                                                                    | AN                                                                                                    | MA               |                                                                           | HH                                                                                       |
| 5. 19******* 03****                                                                                                    | AQ                                                                                                    | AD               | M. 9                                                                      | HH                                                                                       |
| 8. 67************ 02****                                                                                                    | AR                                                                                                    | ED               | 9                                                                         | 88                                                                                       |
| 7. 22 03                                                                                                    | BA                                                                                                    | ZA               | 9                                                                         | HH                                                                                       |
| 8 22                                                                                                    | BATTITI                                                                                                    | AMILAN           | 1.9                                                                       | 88                                                                                       |
| 9.52                                                                                                    | BA                                                                                                    | SEMMIN           | 8                                                                         | 88                                                                                       |
| 0.811111111111000                                                                                                    | PANNIN                                                                                                    | IC STREAM STREET | C 9                                                                       | 88                                                                                       |
|                                                                                                    | 5                                                                                                    | 2.               |                                                                           |                                                                                          |
| (                                                                                                    | R                                                                                                    | 6.               |                                                                           |                                                                                          |
| eating chart Direction                                                                                                    | 5                                                                                                    |                  | TOTAL STUDENTS                                                            | ASSIGNED:                                                                                |
| eating chart Direction                                                                                                    | No. 10 Million Control Control |                  | TOTAL STUDENTS /<br>TOTAL STUDENT                                         | ASSIGNED:                                                                                |
| eating chart Direction<br>1. Fill in the seating c<br>corresponding seat                                                                                                    | hart with the trumber.                                                                                                    |                  | TOTAL STUDENTS /<br>TOTAL STUDENT<br>TOTAL STUDENTS RE                    | ASSIGNED:<br>5 ABSENT;<br>LOCATED:                                                       |
| ieating chart Direction<br>1. Fill in the seating c<br>corresponding seat<br>2. Indicate the side of<br>representing the fir                                                         | ns:<br>hart with the<br>fumber,<br>the chart<br>ont of the room.                                                                                                    |                  | TOTAL STUDENTS /<br>TOTAL STUDENT<br>TOTAL STUDENTS RE                    | ASSIGNED:                                                                                |
| eating chart Direction<br>. Fill in the seating of<br>corresponding seat<br>. Indicate the side of<br>representing the fir<br>lease keep this sheet i                                | hart with the<br>trumber.<br>the chart<br>ont of the room.<br>In the testing                                                                                                    |                  | TOTAL STUDENTS /<br>TOTAL STUDENT<br>TOTAL STUDENTS RE<br>FORM TYPE: [    | ASSIGNED:<br>S ABSENT:<br>LOCATED:<br>☐ Materials Out                                    |
| eating chart Direction<br>. Fill in the seeting c<br>corresponding seat<br>. Indicate the side of<br>representing the fir<br>fease keep this sheet i<br>vecket for the testing de    | hat with the the chart of the room. In the testing partment.                                                                                                    |                  | TOTAL STUDENTS /<br>TOTAL STUDENT<br>TOTAL STUDENTS RE<br>FORM TYPE:      | ASSIGNED:<br>S ABSENT:<br>LIOCATED:<br>Materials Out                                     |
| eating chart Direction<br>1. Fill in the seating of<br>corresponding seat<br>2. Indicate the side of<br>representing the fir<br>lease keep this sheet i<br>ucket for the testing de  | ns:<br>hart with the<br>frumber,<br>the chart<br>ont of the room.<br>n the testing<br>partment.                                                                                                    |                  | TOTAL STUDENTS /<br>TOTAL STUDENT<br>TOTAL STUDENTS RE<br>FORM TYPE:<br>[ | ASSIGNED:<br>S ABSENT:<br>LOCATED:<br>Materials Out<br>Materials In<br>Continued Testers |
| eating chart Direction<br>1. Fill in the seating of<br>corresponding seal<br>2. Indicate the side of<br>representing the fir<br>tease keep this sheet is<br>ucket for the testing de | ns:<br>hart with the<br>frumber.<br>(the chart<br>on of the room.<br>n the testing<br>partment.                                                                                                    |                  | TOTAL STUDENTS /<br>TOTAL STUDENT<br>TOTAL STUDENTS RE<br>FORM TYPE:<br>[ | ASSIGNED:<br>S ABSENT:<br>LOCATED:<br>Materials Out<br>Materials In<br>Continued Testers |

|     | Campus. Administration. Tear.                                                                                                    |                                                  |  |  |
|-----|----------------------------------------------------------------------------------------------------|--------------------------------------------------|--|--|
| п   | FIG-Admin Cited and the second approvate accession in the start of any district-wide assessment. A member of the pre-                                                                                                |                                                  |  |  |
| 3   | dministration sheek team should visit each test room prior to starting the exam to ensure the TA has completed all items and needs no assistance/has no<br>questions prior to starting the district-wide assessment. |                                                  |  |  |
|     | Attend Test Security & Confidentiality Training                                                                                                    |                                                  |  |  |
|     | Attend Test Administrator training                                                                                                    |                                                  |  |  |
|     | Initial the oath and return it to your Campus Coordinator                                                                                                    | Completed 1                                      |  |  |
|     | Read the campus training materials                                                                                                    | week prior to                                    |  |  |
|     | Read the appropriate Test Administrator Manual <u>BEFORE</u> the day of the test(s).                                                                                                    | Test                                             |  |  |
|     | Prepare the room/testing area. (Remove or cover test info on walls, ask custodian to replace necessary lights, provide space between<br>desks, and check that there is nothing inside the desks.)                    |                                                  |  |  |
|     | Seating for examinees is appropriately spaced and testing dividers are in place, if needed                                                                                                    |                                                  |  |  |
|     | The classroom door is unlocked and the door window is not covered                                                                                                    |                                                  |  |  |
|     | Place a "Testing – Do Not Disturb" sign on your door.                                                                                                    |                                                  |  |  |
|     | Place Telecommunication Device Policy at front of test room                                                                                                    |                                                  |  |  |
|     | Students have within reach their lunch, money for lunch and a book to read when finished testing                                                                                                    |                                                  |  |  |
|     | Students other personal materials (including purses) are placed out of reach                                                                                                    |                                                  |  |  |
|     | Read the "Testing and Telecommunications" policy aloud to your examinees at least three times before the test each day. Collect all phones devices                                                                   | and electronic                                   |  |  |
|     | Phones and electronic devices have been collected and stored securely                                                                                                    |                                                  |  |  |
|     | Take attendance before testing begins and report absentees to the appropriate personnel.                                                                                                    |                                                  |  |  |
|     | Attendance form has been prepared and ready for pickup along with testing materials for absent students                                                                                                    |                                                  |  |  |
|     | Each student is assigned to an assessment in the correct language                                                                                                    |                                                  |  |  |
|     | Each student with a currently document designated support/test attribute have been turned on for student (if it is an available NWEA accomm                                                                          | modation)                                        |  |  |
|     | The Test Administrator knows students may not test on personal devices, they can ONLY test on their school issued device                                                                                             | If TA has any                                    |  |  |
|     | The teacher's computer is turned on and ready to be used only for testing communications. (unless otherwise directed by your CTC to have<br>computers off)                                                           | questions or<br>needs assistanct                 |  |  |
|     | The Test Administrators understand they may NOT use their own electronic devices for personal reasons                                                                                                    | STOP HERE                                        |  |  |
|     | The test administration directions have been read verbatim                                                                                                    | TAIs ready to start                              |  |  |
|     | Time testing began was recorded on the Test Room Roster                                                                                                    | testing if all previous<br>items are checked off |  |  |
| Tim | e testing began:                                                                                                    |                                                  |  |  |
| Tim | e First-Hour Check team member visited test room: Test Room:                                                                                                    |                                                  |  |  |
| Төз | m member completing check:                                                                                                    |                                                  |  |  |
|     | I ensure all of the items above have been appropriately provided within the first hour of testing.                                                                                                    |                                                  |  |  |
|     |                                                                                                    |                                                  |  |  |
|     | Test Administrator Printed Name Test Administrator Signature                                                                                                    |                                                  |  |  |
|     |                                                                                                    |                                                  |  |  |
|     |                                                                                                    |                                                  |  |  |
|     |                                                                                                    |                                                  |  |  |
|     |                                                                                                    |                                                  |  |  |
|     | <u> </u>                                                                                                    |                                                  |  |  |
|     |                                                                                                    |                                                  |  |  |
|     |                                                                                                    |                                                  |  |  |
|     |                                                                                                    |                                                  |  |  |

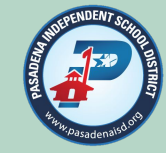

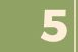

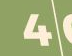

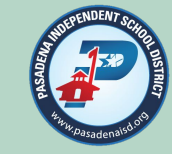

#### HB 1225 - Paper STAAR by Request

- 88th Texas Legislature, Regular Session, 2023, added Section 39.02342 to the TEC, allowing an LEA to provide a paper administration of a STAAR assessment to any student whose parent, guardian, or teacher in the applicable subject area requests a paper version.
- Procedures for entering paper request will be shared once the technology is in place. District policy is 3% of students per tested subject at each grade level by campus. Requests at each campus will be honored on a first come first filled basis. *(i.e. 100 third grade mathematics testers = 3 students can take Grade 3 STAAR Mathematics on paper).*
- Request for a paper administration must be submitted no later than September 15<sup>th</sup> for the December EOC and December 1<sup>st</sup> for Spring STAAR.

#### No Reading Assistance for Grade 3 Mathematics

- The Accessibility Feature Reading Assistance for Grade 3 Mathematics has been removed. Proctors will **NOT** be allowed to read words or phrases at student request from the students computer screen.
- More information to come from TEA with the Accessibility Updates for 2023-2024.

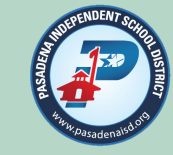

#### **Testing Time**

• TEA has clarified the end of the school day policy for testing time by implementing a maximum allowable testing time of seven hours. No test session may exceed seven hours. **End of the school day = Dismissal**. Students must complete the assessment within the same school day, and no test session may exceed seven hours.

#### STAAR Alternate 2

- As a result of the U.S. Department of Education's denial of Texas's waiver request for the statewide limitation on the number of students who are assessed with STAAR Alternate 2, TEA has updated the STAAR Alternate 2 participation requirements for the 2023–2024 school year.
- A copy of the completed **STAAR Alternate 2 Participation Requirements** form will need to be included with campus documentation for STAAR Alternate 2.
- Students who will be assessed with STAAR Alternate 2 must be added to TestHound no later than December 1<sup>ST</sup> to meet the ordering deadline for STAAR Alternate 2 Exams.
- Until you have a copy of the SA2 Participation Requirements form approving a student for these assessments, the student
   <u>CANNOT</u> be added to your TestHound registration list of students.

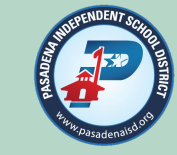

#### Updates to the Test Delivery System (TDS):

- Students will see an "**Are you still there?**" pop-up window after <u>five minutes</u> of inactivity and <u>will be logged out of an</u> <u>assessment after 20 minutes</u>.
- Students are now able to modify font colors and background colors while testing. Using this option is no longer limited to the Test Settings screen.
- Students who have an accommodation for text-to-speech (TTS) will now see a Read Aloud button on the directions screens in TDS.
- Students who have an accommodation for speech-to-text (STT) can now use STT in the Notepad and Sticky Notes tools.

#### Word Prediction (Co:Writer) Embedded Designated Support:

• For students who have a word prediction designated support (Spelling Assistance) for STAAR, TDS now has a Word Prediction (<u>Co:Writer</u>) feature embedded.

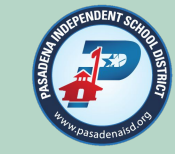

#### Updates in TIDE

Above Grade Level testers in Grades 3-8

Students who have the STAAR 3–8 Above Grade field marked in TIDE will be removed from their grade-level assessment in the corresponding content area. These students will see only the above grade-level assessment in the Test Delivery System (TDS).

#### EOC Previously Passed Field

Updated by CAI after each administration (Dec. Spring, June).

#### • Proctored Administration Field:

Indicates students taking a signed administration in a small group or individual setting. Ensures all students in the group have the same set of items.

#### Spell Check

Previously called Spelling Assistance in TIDE, this is merely a name change to alleviate confusion.

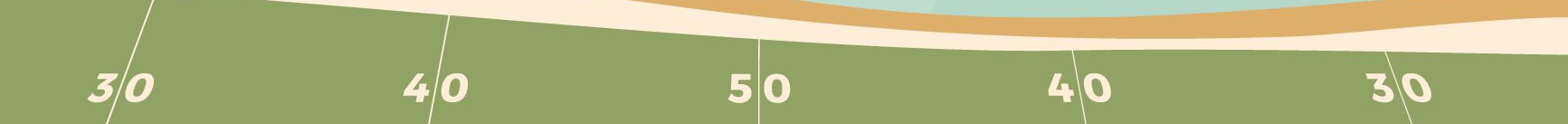

# THANKS!

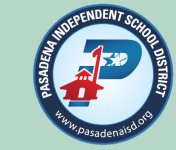

Do you have any questions?

- Visit the Student Assessment webpage or call anytime.
- Blake Emmons, ext. 78154
   <u>bemmons@pasadenaisd.org</u>
- Amy Duke, ext. 78150 <u>aduke@pasadenaisd.org</u>
- Janette Montemayor, ext. 78155 jmontemayor@pasadenaisd.org
- Patricia Fraga, ext. 78156
   pfraga@pasadenaisd.org

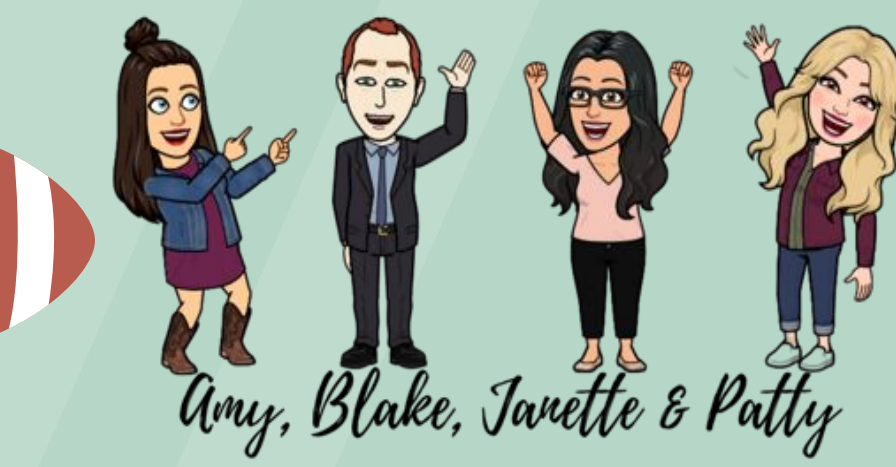

CREDITS: This presentation template was created by Slidesgo, including icons by Flaticon, and infographics & images by Freepik